## 编号: Z-PKQG-DG60-V1

# 材质: 80g书纸+四色印刷+正反印刷

尺寸: 600 x 150mm 折后: 100 x 150mm

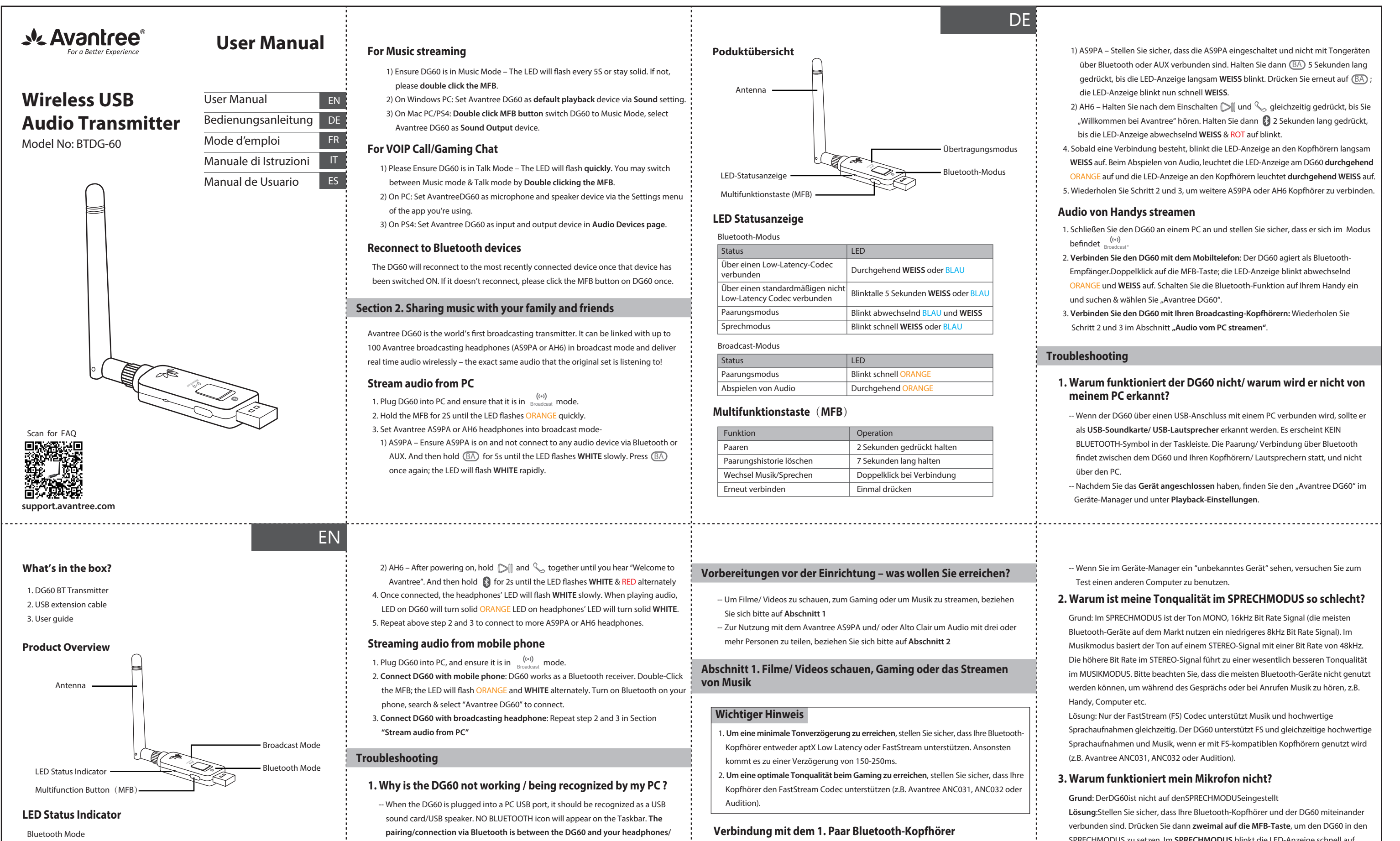

| StatusLEDConnected via a low latency codecSolid WHITE or BLUEConnected via a standard,<br>non-low latency codecFlash WHITE or BLUE every 5 secondsPairing modeFlash BLUE and WHITE alternatelyTalk modeFlash BLUE and WHITE or BLUE quicklyBroadcast ModeStatusStatusLEDPairing modeFlash ORANGE quicklyPlay audioSolid ORANGE                                                                                                    | <ul> <li>speaker, not the PC.</li> <li>After it's plugged in, you can find the "Avantree DG60" in Device manager and in the Playback settings.</li> <li>If you see an "unknown device" indicated in Device manager, please try to changing to another computer to test.</li> <li>2. Why am I getting such poor sound quality in TALK mode?</li> <li>Reason: In TALK mode, the sound is a MONO, 16kHz bit rate signal (most Bluetooth devices on the market use a lower 8kHz bit rate signal). When in MUSIC mode, the sound switches to STEREO signal with a 48kHz bit rate.</li> <li>The higher bit rate of the STEREO signal means the sound quality in MUSIC mode is much better. Note that most Bluetooth devices will not allow you to listen to music when talking or during a call e.g. a mobile phone, computer, etc</li> </ul> | <ol> <li>Schließen Sie DG60 am PC an und stellen Sie sicher, dass sich dieser im Modus<br/>befindet. Die LED-Anzeige blinkt abwechselnd BLAU und WEISS auf.</li> <li>Setzen Sie Ihre Kopfhörer in den PAARUNGSMODUS – bitte beziehen Sie sich auf die<br/>Bedienungsanleitung für Ihre Kopfhörer. Normalerweise blinkt die LED-Anzeige schnell,<br/>oder abwechselnd in zwei verschiedenen Farben auf.</li> <li>Halten Sie beide Geräte dicht beieinander und warten Sie. Sobald eine Verbindung<br/>besteht, blinkt die LED-Anzeige am DG60 entweder alle 5 Sekunden auf oder leuchtet<br/>durchgehend, je nach verwendetem Modus.</li> <li>Um Musik zu streamen</li> <li>Stellen Sie sicher, dass sich der DG60 im Musikmodus befindet – die LED-Anzeige<br/>blinkt alle 5 Sekunden auf oder leuchtet durchgehend. Falls nicht, klicken Sie zweimal<br/>die MFB.</li> </ol>                                                                                         | SPRECHMODUS zu setzen. Im <b>SPRECHMODUS</b> blinkt die LED-Anzeige schnell auf.<br>Windows-Nutzer sollten die Toneinstellungen für Lautsprecher und Mikrofone<br>kontrollieren. Diese sollten im VOIP-Programm und in den Windows Playback-Gerä<br>auf "Standard" eingestellt sein.                                                                                                    |
|----------------------------------------------------------------------------------------------------|----------------------------------------------------------------------------------------------------|----------------------------------------------------------------------------------------------------|----------------------------------------------------------------------------------------------------|
| Multifunction Button (MFB)                                                                                                    | <b>Solution</b> : Only the FastStream (FS) codec supports both music and high quality voice                                                                                                    | 2) Bei Windows-PCs: Stellen Sie den Avantree DG60 als <b>Standard-Playback-Gerät</b> über                                                                                                    | F<br>Vue d'ensemble produit                                                                                                    |
| Function       Operation         Pair       Hold for 2 seconds         Clear pairing history       Hold for 7 seconds         Music/talk switch       Double-Click when connected         Reconnect       Click once         Preparation Before Set Up - What do you want to achieve?         For watching movies/ video, gaming, or streaming music, please refer to Section 1         For use with Avantree AS9PA and/or Alto Clair (AH6) to share audio with three or more people, please refer to Section 2         Section 1. Watch movies/video, play games or stream music                                                                                                    | simultaneously. The DG60 supports FS and the simultaneous quality voice and music<br>feature if used with an FS compatible headphone (e.g. the Avantree ANC031, ANC032<br>or Audition).<br><b>3. Why is my microphone not working?</b><br><b>Reason</b> : The DG60 isn't set to <b>TALK</b> mode<br><b>Solution</b> : Ensure your Bluetooth headphones and DG60 are connected. Then <b>DOUBLE</b><br><b>CLICK the MFB</b> to switch the DG60 to <b>TALK</b> MODE. During TALK mode the LED will flash<br>quickly.<br>For Windows users, please check that the speaker and microphone audio settings are<br>set to "default" in your VOIP program and also in Windows' playback devices.                                                                                                    | <ul> <li>die Toneinstellungen ein.</li> <li>3) Bei Mac PCs/ PS4: Doppelklick auf der MFB-Taste, um den DG60 in den Musikmodus zustellen, wählen Sie dann Avantree DG60 als Sound Output Gerät aus.</li> <li>Für VOIP Anrufe/ Gaming Chats <ol> <li>Stellen Sie sicher, dass der DG60 auf den Sprechmodus geschaltet ist – Die LED-Anzeige blinkt schnell. Sie können zwischen dem Musikmodus &amp; Sprechmodus wechseln, indem Sie zweimal auf die MFB-Taste drücken.</li> <li>Bei PCs: Stellen Sie den Avantree DG60 als Mikrofon und Lautsprechergerät über das Einstellungsmenü der verwendeten App ein.</li> <li>Bei PS4: Stellen Sie den Avantree DG60 als Input- und Output-Gerät über die Seite für Audiogeräte ein.</li> </ol> </li> <li>Der DG60 wird sich mit den meisten vor kurzem verbundenen Geräten erneut verbinden, sobald das Gerät eingeschaltet wird. Sollte dies nicht geschehen, klicken Sie bitte einmal auf die MFB-Taste am DG60.</li> </ul> | Antenne       Mode de diffusion         LED de statut       Mode de diffusion         Bouton Multifonction (MFB)       Mode Bluetooth         Indications de statut LED       Mode Bluetooth         Mode Bluetooth       Mode Bluetooth         Mode Bluetooth       Elaberta and ante and ante ante and ante ante and ante ante and ante and ante ante ante and ante and ante ante and ante ante ante ante ante ante ante ante |
| Important Notice                                                                                                    |                                                                                                    | Abschnitt 2. Musik mit Familie und Freunden teilen                                                                                                    | Mode appairage         Flash BLEU et BLANC ob LEU tottes les 3 secondes                                                                                                    |
| <ol> <li>For minimum audio delay, please ensure your Bluetooth headphones support either<br/>aptX low latency or FastStream. Otherwise, you will get 150~250ms delay.</li> <li>For optimal sound quality when talking while gaming, please ensure your headphones<br/>support the FastStream codec (e.g. Avantree ANC031, ANC032 or Audition).</li> <li>Connect to 1st Bluetooth headphone</li> <li>Plug DG60 into PC, and ensure it is in mode. The LED will flash BLUE and WHITE<br/>alternately.</li> <li>Enter your headphones into PAIRING MODE – please refer to your headphone's user<br/>manual. Typically, the LED will either flash quickly or two colors of LED will flash alternately.</li> <li>Keep both devices close and wait. Once connected, the DG60 LED will either flash<br/>every 5 seconds or stay on solid, depending on the mode you're using.</li> </ol> | <b>Any questions? Please visit:</b><br><b>support.avantree.com</b><br>(User Manuals, FAQ, Video Tutorials and more)<br>Email support: support@avantree.com (Response Time: 1 working day)<br>Live chat: www.avantree.com                                                                                                    | <ul> <li>Der Avantree DG60 ist der erste Broadcasting-Transmitter der Welt. Er kann mit bis zu 100<br/>Avantree Broadcasting-Kopfhörern (AS9PA oder AH6) im Broadcast-Modus verbunden<br/>werden und Audio kabellos in Echtzeit übertragen – genau derselbe Ton, der auch vom<br/>Originalset empfangen wird!</li> <li>Audio vom PC streamen         <ul> <li>(-*)</li> <li>Schließen Sie den DG60 am PC an und stellen Sie sicher, dass er sich im <sup>((*))</sup><br/>Broadcast<br/>Modus befindet.</li> <li>Halten Sie die MFB-Taste 2 Sekunden lang gedrückt, bis die LED-Anzeige schnell<br/>ORANGE blinkt.</li> <li>Setzen Sie die Avantree AS9PA oder AH6 Kopfhörer in den Broadcast-Modus</li> </ul> </li> </ul>                                                                                                    | Mode conversation       Flash BLANC ou BLEU rapide         ModeBroadcast (diffusion)       Etatut       LED         Mode appairage       Flash ORANGE rapide       Etatus         Lecture audio       ORANGE fixe       ORANGE fixe         Bouton Multifonction (MFB)       Maintenir 2 secondes       Réinitialisation de l'historique d'appairage         Maintenir 7 secondes       Bascule Musique / conversation       Double-clic si connecté         Reconnexion       Clic 1x       Database                                                                                                    |

### Bon à savoir-Quelle sera votre utilisation ?

- -- Pour regarder des films / vidéos, jouer à des jeux ou écouter de la musique en continu, voir Section 1
- -- Pour utiliser la clé avec un Avantree AS9PA et/ou un Alto Clairafin de partager du son vers plus de 3 personnes, voir Section 2

Section 1. Regarder des films / vidéos, jouer à des jeux ou écouter de la musique

#### Notes importantes

1. Pour minimiser la latence audio, assurez-vous que votre casque Bluetooth prend en charge l'aptX Low Latency ou le FastStream sinon yous aurez 150 ~ 250ms de retard 2. Pour un son optimal en conversationdurant un jeu, assurez-vous que votre casque Bluetooth prend en charge le codec FastStream (e.xAvantree ANC031/032 ou Audition)

#### Connecter la clé au 1er casque Bluetooth

- 1. Brancher la clé DG60 dans une prise USB de votre PC puis vérifiez la LED 🛞 : elle doitclignoter BLEU et BLANC alternativement.
- 2. Mettre votre casque en APPAIRAGE veuillez consulter son manuel d'utilisation. En général, son voyant LED clignote rapidement ou alterne entre deux couleurs. 3. Garder les deux équipements proches et patienter. Une fois connectés, la LED de la

La solution:Seul le codec FastStream (FS) supporte la diffusion simultanée de musique et de voix en haute qualité. Heureusement, notre cléDG60 supporte bien ce codec FS et ses avantages (musique et voix haute gualité simultanées)mais pour en profiter, vous devez vous équiper d'un casques qui supporte également ce codec FS (e.x Avantree ANC031/032 ou Audition).

## 3. Pourquoi mon micro ne fonctionne pas ?

Les causes : La clé DG60n'est pas en mode CONVERSATION La solution: Vérifier que vos casques Bluetooth et la clé DG60soient connectés. Puis DOUBLE-CLIQUER sur le bouton MFB afin de basculer la clé vers le mode CONVERSATION. Dans ce mode, la LED de la clé clignotera rapidement. Pour les utilisateurs Windows, dans le programme VOIP utilisé et les réglages son Windows « périphériques de lecture », vérifier que le réglage de type « enceinte et micro » soit à « défaut.

# Visión general del producto

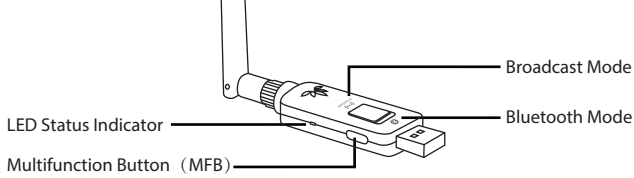

#### Transmisión de audio desde el PC

ES

- 1. Conecte DG60 al PC y asegúrese de que esté en modo ((\*)) Rmadcaet 2. Presione y mantenga el MFB durante 2 segundos hasta que el LED parpadee NARANJA
- rápidamente
- 3. Ponga los auriculares Avantree AS9PA o AH6 en modo de emisión-
- 1) AS9PA Asegúrese de que AS9PA está encendido y no se conecta a ningún dispositivo de audio a través de Bluetooth o AUX. Y luego sostenga (BA) durante 5 segundos hasta que el LED parpadee BLANCO lentamente. Pulse (BA) una vez más; el LED parpadeará BLANCO rápidamente.
- 2) AH6 Después de encender, sostenga 🔎 🛛 y 📞 juntos hasta que escuche "Bienvenido a Avantree". Y luego sostenga 😵 durante 2segundos hasta que el LED parpadee BLANCO & ROJO alternativamente
- 4. Una vez conectados, el LED de los auriculares parpadeará **BLANCO** lentamente. Al reproducir audio, el LED de DG60 se volverá NARANJA fijoy el LED de los auriculares se volverá **BLANCO** fijo.
- 5. Repita los pasos 2 y 3 anteriores para conectarse a más auriculares AS9PA o AH6.

#### Transmisión de audio desde el teléfono móvil

1. Conecte DG60 al PC y asegúrese de que esté en modo ((\*)) Broadcas 2. Conecte DG60 con el teléfono móvil: DG60 funciona como un receptor Bluetooth. Haga doble clic en el MFB; el LED parpadeará NARANJA y BLANCO alternativamente. Active el Bluetooth en su teléfono, busque y seleccione "Avantree DG60" para conectarse. 3. Conecte DG60 con los auriculares de radiodifusión: Repita los pasos 2 y 3 en la sección

"Transmisión de audio desde el PC".

#### Avviso importante

1. Per un ritardo audio minimo, assicurarsi che le cuffie Bluetooth supportino l'aptX a bassa latenza o il FastStream.In caso contrario, si otterrà un ritardo di 150-250 ms.

- 2. Per una qualità audio ottimale quando si parla durante ilgioco, assicurarsi che le cuffie supportino il codec FastStream (ad esempio Avantree ANC031, ANC032 o
- Audition).

#### Collegamento alla prima cuffia Bluetooth

- 1. Collegare DG60 al PC e assicurarsi che sia in modalità pairing. Il LED lampeggerà 👔 BLU e BIANCO alternativamente.
- 2. Inserisci le cuffie in PAIRING MODE fai riferimento al manuale dell'utente della cuffia. Tipicamente, il LED lampeggia rapidamente o i due colori del LED lampeggiano alternativamente.
- 3. Tenere entrambi i dispositivi vicini e attendere. Una volta collegato, il LED DG60 potrebbe lampeggiare ogni 5secondio rimanere fisso, a seconda della modalità che si sta utilizzando.

#### Per lo streaming musicale

- 1) Assicurarsi che DG60 sia in modalità Musica Il LED lampeggia ogni 55 o rimarrà fisso. In caso contrario, cliccare due volte sul pulsante multifunzione.
- 2) Su PC Windows: Impostare Avantree DG60 come dispositivo di riproduzione predefinito tramite le impostazioni Audio
- 3) Su Mac PC/PS4: Fare doppio clic sul pulsante MFB passare da DG60 alla modalità musica, selezionare Avantree DG60 come dispositivo di output audio.

#### Per chiamata VOIP/Chatdi gioco

| <ul> <li>clé DG60 clignote toutes les 5 secondes ou reste fixe, suivant le mod</li> <li>Pour une écoute de musique</li> <li>1) Vérifier que la clé DG60 soit en Mode Musique – Sa LED clignote tou ou reste fixe. Sinon faire un double clic sur le bouton MFB.</li> <li>2) Sur un PC Windows: Via les réglages audio de votre système, régler en tant quepériphérique de lecture par défaut.</li> <li>3) SurMac / PS4: Double clic sur le bouton MFB afin de basculer lack Musique puissélectionner l'Avantree DG60 en tant que périphérique</li> </ul>                                                                                                    | e utilisé.       Indicador de estado LED         Modo Bluetooth         res les 5 secondes         l'Avantree DG60         DG60 en Mode         e sortie audio.                                                                                                    | <ul> <li>Solución de problemas</li> <li>1. ¿Por qué el DG60 no funciona / siendo reconocido por mi PC?</li> <li> Cuando el DG60 está conectado a un puerto USB del PC, debería ser reconocido como una tarjeta de sonido USB/altavoz USB. NO aparecerá el icono BLUETOOTH en la barra de tareas. El emparejamiento/conexión a través de Bluetooth es entre el DG60 y los auriculares/altavoces, no el PC.</li> <li> Después de que esté enchufado, puede encontrar el "Avantree DG60" en el Administrador de dispositivos y en la configuración de reproducción.</li> </ul>                                                                                                    | <ol> <li>Assicurarsi che DG60 sia in modalità Talk - Il LED lampeggerà rapidamente.È possibili<br/>passare dalla modalità Musica alla modalità voce cliccando due volte il pulsante MFB.</li> <li>Su PC: Imposta Avantree DG60 come microfono e dispositivo altoparlante tramite il<br/>menu Impostazioni dell'app che stai utilizzando.</li> <li>Su PS4: Impostare Avantree DG60 come dispositivo di input e output nella<br/>paginaDispositivi audio.</li> <li>Riconnettersi ai dispositivi Bluetooth<br/>Il DG60 si riconnetterà al dispositivo connesso più di recente una volta che il dispositivo<br/>è stato acceso. Se non si riconnette,fare clic una volta sulpulsante MFB su DG60.</li> </ol>                                                                                                    |
|----------------------------------------------------------------------------------------------------|----------------------------------------------------------------------------------------------------|----------------------------------------------------------------------------------------------------|----------------------------------------------------------------------------------------------------|
| <ul> <li>Pour du Chat en VOIPAppels/Gaming <ol> <li>Vérifier que la clé DG60 soit en ModeConversation – Sa LED clignot<br/>Vous pouvez passer du mode musique au mode conversation en D<br/>sur le bouton MFB.</li> <li>Sur PC:Régler l'AvantreeDG60 en tant que périphérique micro et er<br/>réglages de l'application/système utilisé.</li> <li>Sur PS4: Régler l'Avantree DG60 en tant que périphérique d'entrée<br/>page des équipements audio.</li> </ol> </li> <li>Reconnexion aux périphériques Bluetooth <ol> <li>La clé DG60 se reconnectera au dernier appareil connecté une fois ce d<br/>elle ne s'y reconnecte pas, cliquez1x sur le bouton MFB de la clé DG60.</li> </ol> </li> <li>Section 2. Partage de musique avec votre entourage L'Avantree DG60 est le premier émetteur de type Broadcast au monde c<br/>à 100 casques de diffusion Avantree (AS9PA ou AH6) pour diffuser etra<br/>d'origine en temps réel et via sans fil! Diffusion audio depuis un POT USB de votre PC et vérifier que le<br/>(w) Errorette 1 a clé DG60 dans un port USB de votre PC et vérifier que le<br/>(w) Erroretter I. Asignet la clé DG60 dans un port USB de contre PC et vérifier que le<br/>(w) Erroretter I. Asignet la clé DG60 dans un port USB de contre PC et vérifier que le<br/>(w) Erroretter I. Maintenir le bouton MFB 2s jusqu'à voir la LED clignoter ORANGE ra I. Passer l'Avantree AS9PA ou l'AH6 en mode Broadcast - I) AS9PA – Ce casquedoit être allumé et déconnecté de tout équipp<br/>ou filaire (AUX). Si tel est le cas, maintenir le bouton (EA) 5s jusqu'<br/>clignoter lentement en BLANC. Appuyer 1 fois encore sur (EA), la<br/>dement en BLANC. I) AH6 – Après sa mise en marche, maintenir simultanément les bou<br/>jusqu'à entendre "Welcome to Avantree". Puis maintenir 2s le bo<br/>voir un clignotement LED alterné BLANC et ROUGE. 4. Une fois connectés, les LED's des casques respectifsclignotentlente<br/>Lorsque vous diffuserez du son, la LED de la clé DG60 passera à l'Of</li></ul> | rapidement.       bit cliquant         eintes via les       botón Multifunción (MFB)         t sortie dans la       Función         mier allumé. Si       Función (MFB)         sortie dans la       Función (MFB)         mier allumé. Si       Preparación antes de la configuración - ¿Qué desea lograr?         Ji peut être rellé<br>produírele son       - Para ver películas/vídeos, juegos o música en streaming, consulte la Sección 1         - Para uso con Avantree AS9PA y/o Alto Clair para compartir audio con tres o más person:<br>consulte la Sección 2       Sección 1. Ver películas / vídeos, jugar a juegos o transmitir música         mode utilisé soit       Aviso Importante       1         LED clignoterapi-<br>tors pil et Co-<br>itor Qi jusqu'a       - Para una calidad de sonido óptima al hablar mientras juega, por favor, asegúrese<br>de que sus auriculares on compatibles con el códec FastStream (por ejemplo,<br>Avantree ANC031, ANC032 o Audition).         NAMCE fixe et les       1. Conecte DG60 al PC y asegúrese de que esté en modo Q: El LED parpadeará AZUL y<br>BLANCO alternativamente.                                                                                                    | <ul> <li>Si ves un "dispositivo desconocido" indicado en el Administrador de dispositivos, por favor, intenta cambiar a otro ordenador para probarlo.</li> <li><b>5. (Por qué tengo una calidad de sonido tan pobre en el modo CONVERSACIÓN.</b><br/>Motivo: En el modo CONVERSACIÓN, el sonido es una señal de velocidad de bits MONO de 16 kHz (la mayoría de los dispositivos Bluetooth en el mercado utilizan una señal de velocidad de bits de 8 kHz más baja). En el modo MÚSICA, el sonido cambia a la señal ESTÉREO con una velocidad de bits de 48 kHz.<br/>La velocidad de bits más alta de la señal ESTÉREO significa que la calidad del sonido en el modo MÚSICA es mucho mejor. Tenga en cuenta que la mayoría de los dispositivos Bluetooth no le permitirán escuchar música al hablar o durante una llamada, por ejemplo, un teléfono móvil, ordenador, etc.</li> <li>Solución: Solo el códec FastStream (FS) admite música y voz de alta calidad simultáneamente. El DG60 es compatible con FS y la función de voz y música de calidad simultánea si se utiliza con un auricular compatible con FS (por ejemplo, el Avantree ANC031, ANC032 o Auditon).</li> <li><b>5. (POr qué mi micrófono no funciona?</b></li> <li>Solución: Asegúrese de que los auriculares Bluetooth y DG60 estén conectados. A continuación, HAGA DOBLE CLICK en el MFB para cambiar el DG60 a MODO CONVERSACIÓN. Durante el modo CONVERSACIÓN, el LED paradeará rápidamente. Para usuarios de Windows, compruebe que la configuración de audio del altavoz y el micrófono esté establecida en "predeterminado" en su programa VOIP y también en los dispositivos de reproducción de Windows.</li> <li><b>Panoramica</b> LED Status Indicator (MFB).</li> </ul> | <ul> <li>Sezione 2. Condividi la musica con la tua famiglia e gli amici</li> <li>Avantree DG60 è il primo trasmettitore briadcasting al mondo. Può essere collegato con fino a 100 cuffe Avantree (AS9PA o AH6) in modalità broadcast e fornire audio in tempo reale in modalità wireless - lo stesso audio che il set originale sta ascoltando!</li> <li>Trasmettere l'audio in streaming dal PC         <ul> <li>Collegare DG60 al PC e assicurarsi che sia in modalità <u>fordita</u>.</li> <li>Tenere l'MEB per 25 fino a quando il LED lampeggia ARANCIONE rapidamente.</li> <li>Impostarele cuffie Avantree AS9PA sia acceso e che non sia connesso ad alcun dispositivo audio tramite Bluetooth o AUX. Tenere premuto per 55 fino a quando il LED lampeggia (EA) LENTAMENTE BIANCO. Premere (A) ancora una volta; il LED lampeggia BIANCO rapidamente.</li> <li>AH6 - Dopo aver acceso, tenere premuto fino a sentire "Benvenuti a Avantree". E poi tenere per 25 fino a quando il LED lampeggia (A) MCO &amp; ROSSO alternato.</li> <li>Una volta collegato, il LED delle cuffie lampeggia lentamente BIANCO. Durante la riproduzione dell'audio, al LED su DG60 diventerà fisso ARANCIONE sul LED delle cuffie diventerà fisso BIANCO.</li> <li>Ripetere i passaggi precedenti 2 e 3 per connettersi a più cuffie AS9PA o AH6.</li> </ul> </li> <li>Collegare DG60 con il telefono cellulare: DG60 funziona come un ricevitore Bluetooth Doppio clic sul pulsante MFB;il LED lampeggra? ARANCIONE BIANCOAlternativamente Attivare ii Bluetooth sultelefono, cercare e selezionare "Avantree DG60" per connettersi a ristreamingaudio da PC"</li> <li>Risoluzione dei problemi</li> <li>A collegare DG60 con cuffie di trasmissione:ripetere i passaggi 2 e 3 nella sezione "Streamingaudio da PC"</li> <li>Quando il DG60 è collegato a una porta USB del PC, deve essere riconosciuto come scheda audio USB / altoparlante USB. Sulla barra delle applicazioni non verà visualizzata</li> </ul> |
| <ul> <li>LED's respectives des deux casques passeront au BLANC fixe.</li> <li>5. Répéter les étapes 2 et 3 ci-dessus pour connecter d'autres équipeme</li> <li>Diffusion audio puis un téléphone mobile</li> <li>1. Brancher la clé DG60 dans un port USB de votre PC et vérifier qu'elle so</li> <li>2. Connecter la DG60 à votre téléphone mobile: La DG60 fonctionne co<br/>Bluetooth. Double-cliquez sur le bouton MFB, la LED clignotera ORA<br/>alternance. Activer le Bluetooth sur votre téléphone, rechercher et s<br/>"Avantree DG60" pour vous connecter à la clé.</li> <li>3. Connecter la DG60 aux casques de diffusion : Répéter les étapes2<br/>"Diffusion audio depuis un PC".</li> <li>Dysfonctionnements et solutions</li> <li>1. Pourquoi la clé DG60 ne fonctionne pas / n'est pas<br/>par mon PC ?</li> <li>- Lorsque la DG60 est branchée sur PC dans un port USB, elle doit ét<br/>tant quecarte son/Enceinte USB. De fait, aucune icône BLUETOOT<br/>dans la barre des tâches. Pour information, l'appairage/connexion<br/>entre la cléDG60 et votre casque/enceintes, mais pas le PC.</li> <li>- Lorsque la Clé OG60 et branchée, vous trouverez la mention "Avantree</li> </ul>                                                                                                    | <ul> <li>2. Ponga los auriculares en MODO DE EMPAREJAMIENTO – consulte el manual de usuario de los auriculares. Normalmente, el LED parpadeará rápidamente o dos colores de LED parpadearán alternativamente.</li> <li>3. Mantenga ambos dispositivos cerca y espere. Una vez conectados, el LED DG60 parpadeará cada 5 segundos o permanecerá fijo, dependiendo del modo que esté usando. nme un récepteur IGE et BLANC en lectionner</li> <li>1) Asegúrese de que DG60 está en modo de música – El LED parpadeará cada 5 segundos o permanecerá fijo. Si no es así, por favor, haga doble clic en el MFB.</li> <li>2) En Windows PC: Establezca Avantree DG60 como dispositivo de reproducción predeterminado a través de la configuración de sonido.</li> <li>3) En Mac PC/PS4: Haga doble clic en el interruptor del botón MFB DG60 al modo de música, seleccione Avantree DG60 como dispositivo de salida de sonido.</li> <li>Para Ilamada VOIP / Chat de juego</li> <li>1) Asegúrese de que DG60 está en modo de conversación – El LED parpadeará rápidament Puede cambiar entre modo música y modo conversación - El LED parpadeará rápidament Puede cambiar entre modo música y modo conversación haciendo doble clic en el MF 2) En PC: Establezca Avantree DG60 como dispositivo de altavoz a través de menú configuración de la aplicación que está utilizando.</li> <li>3) En PS4: Establezca Avantree DG60 como dispositivo de entrada y salida en la páginadispositivos de audio.</li> </ul> | Andicatore di stato LED         Modalità Bluetooth         Stato       Colore LED         Connesso tramite un codec a       Fisso BIANCO o BLU         Dassa latenza       Lampeggia BIANCO o BLU ogni 5 secondi         Modalità di associazione (pairing)       Lampeggia BIANCO o BLU ogni 5 secondi         Modalità di associazione (pairing)       Lampeggia BIANCO o BLU ogni 5 secondi         Modalità di associazione (pairing)       Lampeggia BIANCO o BLU ogni 5 secondi         Modalità di associazione (pairing)       Lampeggia BIANCO o BLU ogni 5 secondi         Modalità di associazione (pairing)       Lampeggia BIANCO o BLU ogni 5 secondi         Modalità di associazione (pairing)       Lampeggia BIANCO o BLU ogni 5 secondi         Modalità di associazione (pairing)       Lampeggia BIANCO o BLU rapidamente         Modalità di associazione       Lampeggia BIANCO o BLU rapidamente         Modalità di associazione       Lampeggia ARANCIO rapidamente         Notalità di associazione (MFB)       Musante Mathematica         Pulsante multifunzione (MFB)         Imagina di conologia degli abbinamenti       Tenere premuto per 2 secondi         Associazione (Pairing)       Tenere premuto per 7 secondi         Conmutatore musica/chiamate       Doppio clic quando connesso                                                                                                    | <ul> <li>l'icona BLUETOOTH. L'associazione/connessione tramite Bluetooth è tra il DG60 e le cuffie/altoparlanti, non il PC.</li> <li>Dopo che è collegato, è possibile trovare il "Avantree DG60"in Gestione periferiche e nelle impostazioni di riproduzione.</li> <li>Se viene visualizzato un "dispositivo sconosciuto" indicato in Gestione periferiche, provare a passare a un altro computer da testare.</li> <li><b>2. Perché sto ottenendo una qualità del suono così scadente in modalità VOCE?</b></li> <li>Motivo: In modalità Voce, il suono è un segnale di bit rate MONO, 16kHz (la maggior parte dei dispositivi Bluetooth sul mercato utilizza un segnale di bit rate inferiore a 8kHz). In modalità MUSIC, il suono passa al segnale STEREO con una velocità in bit di 48 kHz.</li> <li>La velocità in bit più elevata del segnale STEREO significa che la qualità del suono in modalità MUSIC è molto migliore. Si noti che la maggior parte dei dispositivi Bluetooth non consente di ascoltare musica quando si parla o durante una chiamata, ad esempio un telefono cellulare, computer, ecc</li> <li>Soluzione: solo il codec FastStream (FS) supporta contemporaneamente sia musica che voce di alta qualità. Il DG60 supporta FS e la funzione di qualità simultanea voce e musica se utilizzato con una cuffia compatibile FS (ad esempio l'Avantree ANC031, ANC032 o Audition).</li> <li><b>3 Parché il mirrofono non funziona</b>?</li> </ul>                                                                                                    |

-- Si dans le gestionnaire de périphériques vous voyez "périphérique inconnu",

#### 2. Pourquoi je constate une faible qualité audio en mode **CONVERSATION?**

Les causes : Dans ce mode, le son est en 16kHz MONO (la plupart des équipements Bluetooth du marché utilisent même une résolution inférieure de 8kHz). En mode MUSIQUE, le son bascule en résolution 48kHz STEREO, bien plus qualitative est élevée en STEREO, plus la a

#### Vuelva a conectarse a dispositivos Bluetooth

ese dispositivo se haya encendido. Si no se vuelve a conectar, haga clic en el botón MFB en DG60 una vez.

#### Sección 2. Compartiendo música con familia y amigos

| funzione                                   | operazione                   |  |
|--------------------------------------------|------------------------------|--|
| Associazione (Pairing)                     | Tenere premuto per 2 secondi |  |
| Cancellare la cronologia degli abbinamenti | Tenere premuto per 7 secondi |  |
| Commutatore musica/chiamate                | Doppio clic quando connesso  |  |
| Ricollegare                                | Fare clic una volta          |  |

## Preparazione prima del funzionamento - Cosa si desidera ottenere?

-- Per guardare film / video, giochi, o musica in streaming, si prega di fare riferimento alla Sezione 1

-- Per l'utilizzo con Avantree AS9PA e/o Alto Clair per condividere l'audio con tre o più

#### volte il pulsante MFB. ltoparlante tramite il

#### gli amici

- rapidamente.
- so ad alcun dispositivo uando il LED lampeggia ; il LED lampeggerà
- venuti a Avantree". E BIANCO & ROSSO
- IANCO. Durante la NE sul LED delle cuffie
- AS9PA o AH6.
- un ricevitore Bluetooth. NCOalternativamente DG60" per connettersi. 2 e 3 nella sezione

#### to dal mio PC?

- ere riconosciuto come ni non verrà visualizzata
- tooth è tra il DG60 e le
- n Gestione periferiche
- Gestione periferiche,

## osì scadente in

#### 3. Perche Il microfono non funziona

Motivo: IL DG60 non è impostato sulla modalitàVOCE

Soluzione: verificare che le cuffie Bluetooth e DG60 siano collegate. Quindi doppio CLICK sull'MFB per cambiare il DG60 a TALK MODE. Durante la modalità TALK il LED lampeggierà rapidamente

Per gli utenti Windows, verificare che le impostazioni audio dell'altoparlante e del microfono siano impostate su "default" nel programma VOIP e anche nei dispositivi di riproduzione di Windows.

El DG60 se volverá a conectar al dispositivo conectado más recientemente una vez que

- gestionnaire de périphériques et dans les périphériques/réglages de lecture.

## essayez de changer de PC ou de nettoyer/ changer de port USB.

| rids la resolution est elevee en stelleo, plus la qualite du son en mode mosique est | Avantice beob es el primer transmisor de radioandsion del mando, se puede vincular   |                                                           | 1               |
|--------------------------------------------------------------------------------------|--------------------------------------------------------------------------------------|-----------------------------------------------------------|-----------------|
| meilleure. Notez que la plupart des périphériques Bluetooth ne vous permettent pas   | con hasta 100 auriculares de radiodifusión Avantree (AS9PA o AH6) en modo de emisión |                                                           |                 |
| d'écouter de la musique lorsque vous parlez ou lorsque vous passez un appel (ex. un  | y emitir audio en tiempo real de forma inalámbrica - ¡el mismo audio exacto que el   | Sezione 1. Guardafilm/video, giochi o musica in streaming |                 |
| téléphone mobile, un ordinateur, etc).                                               | original está escuchando!                                                            |                                                           |                 |
|                                                                                      |                                                                                      |                                                           | 7-PK()G-DG60-V1 |
|                                                                                      |                                                                                      |                                                           |                 |

## **FCC Requirement**

changes or modifications not expressly approved by the party responsible for compliance could void the user' s authority to operate the equipment.

This device complies with Part 15 of the FCC Rules. Operation is subject to the following two conditions:

(1) this device may not cause harmful interference, and

(2) this device must accept any interference received, including interference that may cause undesired operation.

Note: This equipment has been tested and found to comply with the limits for a Class B digital device, pursuant to Part 15 of the FCC Rules. These limits are designed to provide reasonable protection against harmful interference in a residential installation. This equipment generates, uses, and can radiate radio frequency energy, and if not installed and used in accordance with the instructions, may cause harmful interference to radio communications. However, there is no guarantee that interference will not occur in a particular installation. If this equipment does cause harmful interference to radio or television reception, which can be determined by turning the equipment off and on, the user is encouraged to try to correct the interference by one or more of the following measures:

- Reorient or relocate the receiving antenna.

- Increase the separation between the equipment and receiver.

- Connect the equipment into an outlet on a circuit different from that to which the receiver is connected.

- Consult the dealer or an experienced radio/TV technician for help.